# Course Templates

Creating Course Templates in Canvas Presented by Dr. Chris Inman Senior Instructional Designer Online@JSU jsu.edu/online

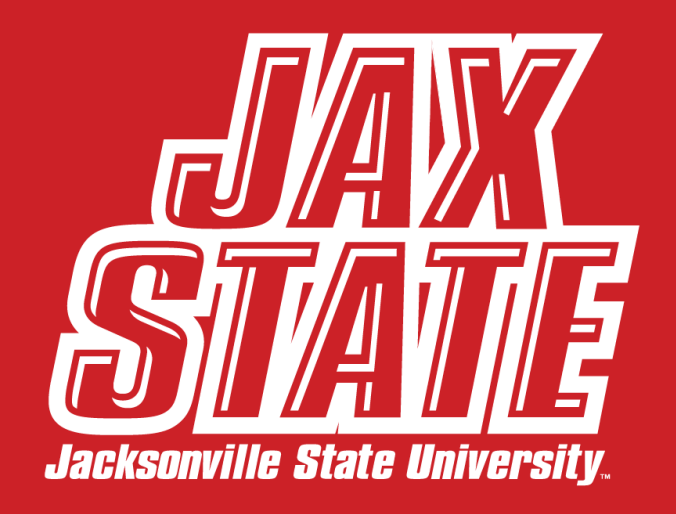

## Agenda

- Course Templates Defined
- Why use a course template?
- Templates vs Blueprints?
- Graduate School Template
- Enabling DesignPLUS in Canvas
- DesignPLUS version 1
- Themes & Content Blocks
- Multi-Tool

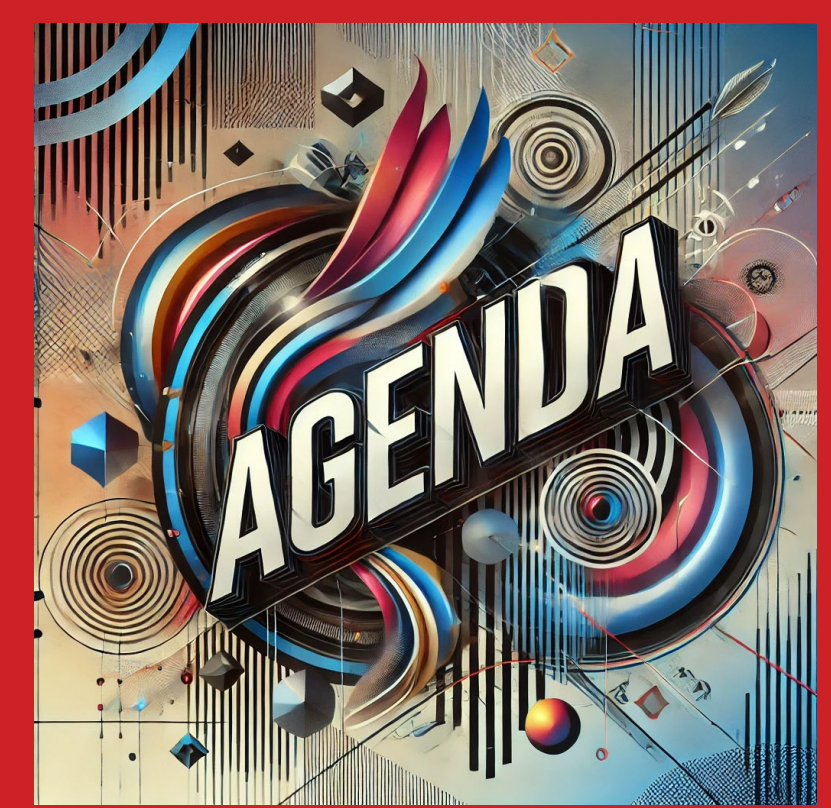

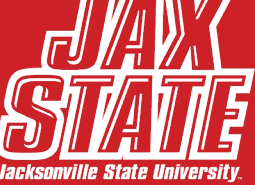

# **Course Template Definition**

#### What is a course template?

- A framework, or outline with consistent course structure and organization within the Canvas Course Shell (Modules and Pages)
- Can also contain consistent structure/organization within Pages, Assignments, and Discussions
- Can also contain consistent program/college information

## **Generated by DALL-E**

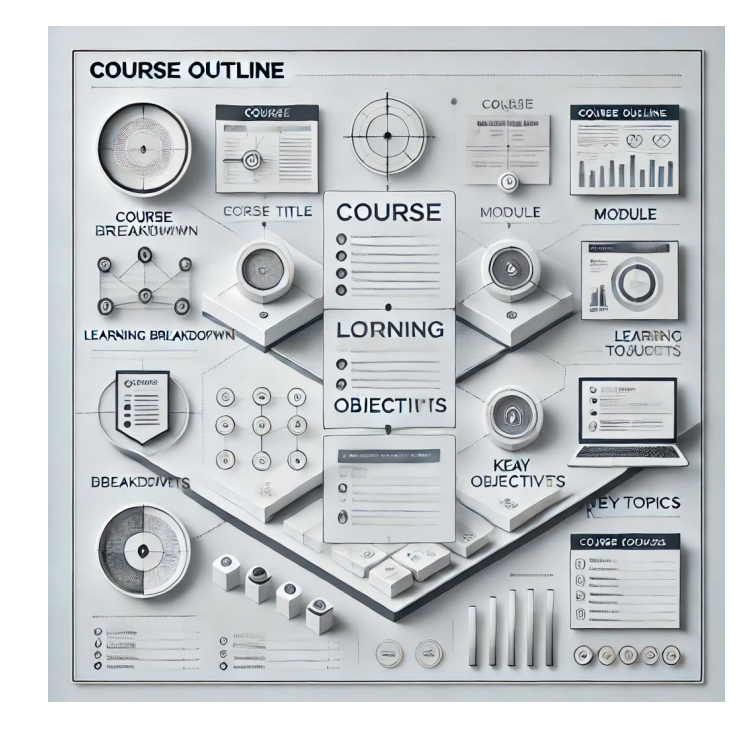

# Why use Course Templates

## **Benefits for Faculty**

- Accessibility
- Consistent course organization
   and navigation
- Standardized formatting and course elements
- Streamlines course development process

## **Benefits for Students**

- Accessibility
- Consistent course
   organization and navigation
- Standardized formatting and course elements
- Cognitive load reduction

# **Templates vs Blueprint**

#### **Template**

Ę

|                                         | Immersive Reader                    |
|-----------------------------------------|-------------------------------------|
| ii 🖹 Module 2: Overview                 |                                     |
| Module 2: Learning Context              | Course Status                       |
|                                         | Course status                       |
| # APPLICATION                           | $\bigcirc$ Unpublished $\checkmark$ |
| Module 2: Discussion 2 Discussion Title |                                     |
| Upts                                    | 문 Import Existing Content           |
| Module 2: Assignment 2 Assignment Title |                                     |
| 0 pts                                   | lmport from Commons                 |
|                                         |                                     |
| II SUMMARY                              | Choose Home Page                    |
| III Module 2 Summary                    |                                     |

## \*FRIENDLIEST CAMPUS # SOUTH

## **Blueprint**

Ē

# **Graduate School Template**

## **About This Course Module**

| Hout This Course |                                         |  |  |  |
|------------------|-----------------------------------------|--|--|--|
| :: B             | Course Welcome                          |  |  |  |
| :: III           | Meet Your Faculty                       |  |  |  |
| :: ħ             | Course Syllabus                         |  |  |  |
| :: fh            | Course Policies                         |  |  |  |
| P                | Module 0: Discussion Introduce Yourself |  |  |  |

## **Consistent Module Organization**

| ii 🖹 Module 1: Overview                                        |  |  |  |  |
|----------------------------------------------------------------|--|--|--|--|
| ii Module 1: Learning Context                                  |  |  |  |  |
| # APPLICATION                                                  |  |  |  |  |
| ii Module 1: Discussion 1 Discussion Title                     |  |  |  |  |
| Image: Module 1: Assignment 1 Assignment Title           0 pts |  |  |  |  |
| ii summary                                                     |  |  |  |  |
| ii Module 1 Summary                                            |  |  |  |  |

## TCAMPUS the SOUTH

# Enabling DesignPLUS (legacy version) in Canvas

## Steps

- 1. Login to one of your courses
- 2. Go to any Canvas page (just pick one)
- 3. Click on the Edit button to edit the page
- 4. Then....

## PC or Mac

- 1. PC: on your keyboard, hold down Alt-Shift-D
- 2. Mac: on your keyboard, hold down Option-Shift-D

# Enabling DesignPLUS in Canvas

## **DesignPLUS Launch Button**

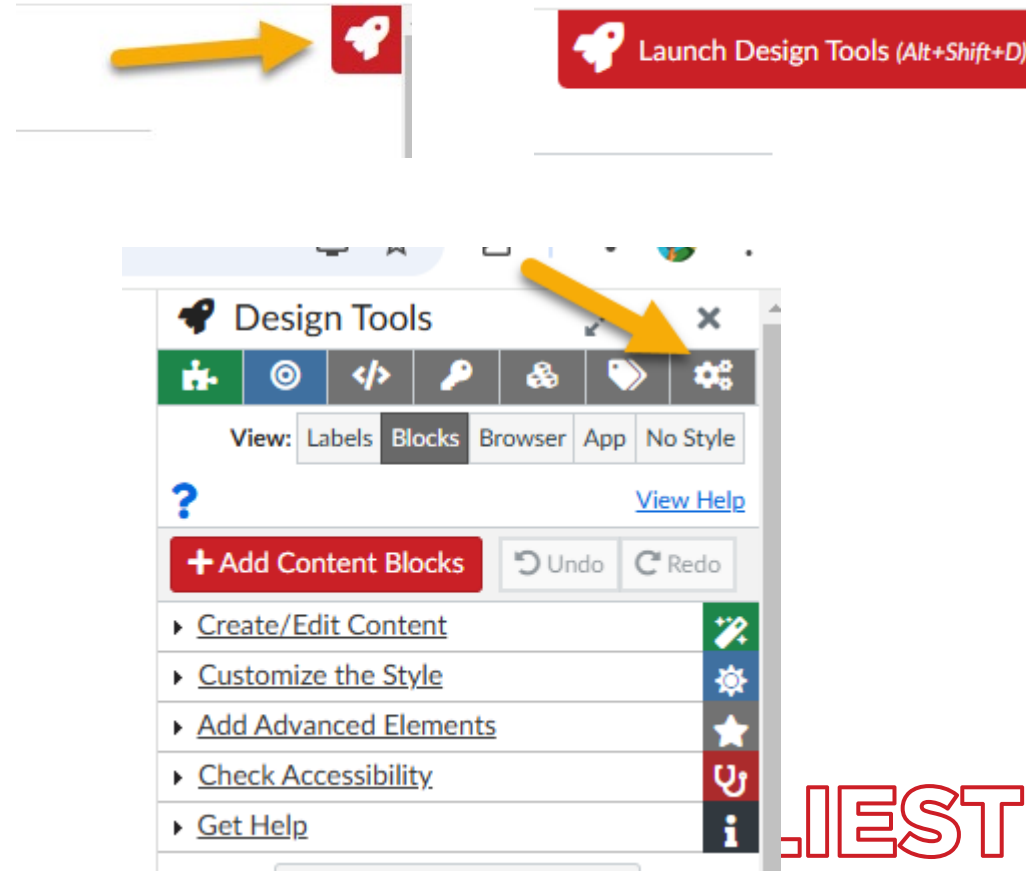

## Steps

- Click on the launch button icon – it's a rocket ship
- 2. The full launch bar will appear click on it.
- 3. The Design Tools app will open. Click on the gear icon to the far right of the menu bar at the top.

LIEST CAMPUS the SOUTH

# Enabling DesignPLUS in Canvas

## **DesignPLUS Launch Button**

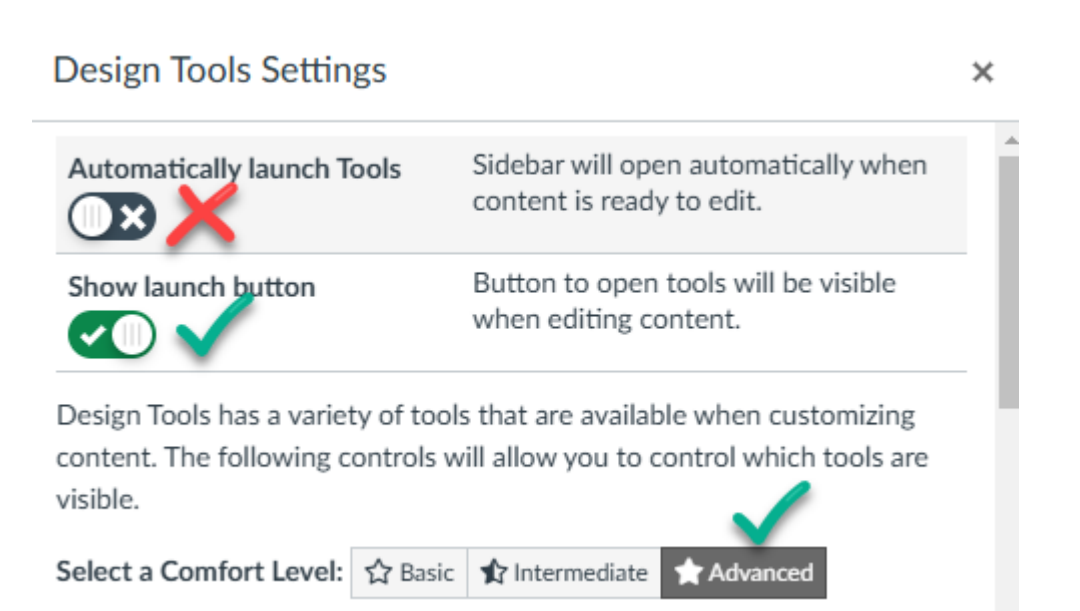

#### **Steps**

- 1. Select/enable "Show launch button"
- 2. Do not enable "Automatically launch tools" this will drive you crazy!
- 3. Next to "Select a Comfort Level" click on "Advanced".
- 4. Scroll down under Current Element Style and make sure everything is enabled.
- 5. Close out the "Design Tools Settings" box.

# **Design Tools Components**

#### **Design Tools Components**

| 4            | Desig       | n Tools    |            |       | 27  |                          | ×           |
|--------------|-------------|------------|------------|-------|-----|--------------------------|-------------|
| ġ.           | 0           | <b>\</b>   | <b>P</b>   | &     |     | >                        | <b>¢</b> \$ |
| V            | /iew: La    | bels Bloo  | ks Br      | owser | Арр | No S                     | otyle       |
| ?            |             |            |            |       |     | View                     | Help        |
| + A          | dd Con      | tent Bloo  | :ks        | 1     | do  | <b>C</b> <sup>#</sup> Re | do          |
| • Cre        | ate/Edi     | t Conten   | <u>t</u> 2 |       |     |                          | <b>%</b>    |
| ► Cus        | tomize      | the Style  | 3          |       |     |                          | ₿           |
| ► Add        | d Advar     | ced Elen   | nents      | 4     |     |                          | *           |
| ▶ <u>Che</u> | eck Aco     | essibility | 5          |       |     |                          | <b>С</b> і  |
| ▶ <u>Get</u> | <u>Help</u> | 6          |            |       |     |                          | i           |
|              |             |            |            |       |     |                          |             |

## **Design Tools Components**

- 1. +Add Content Blocks
- 2. Create/Edit Content
- 3. Customize the Styles
- 4. Add Advanced Elements
- 5. Check Accessibility
- 6. Get Help

# Create/Edit Content

## **Create/Edit Content**

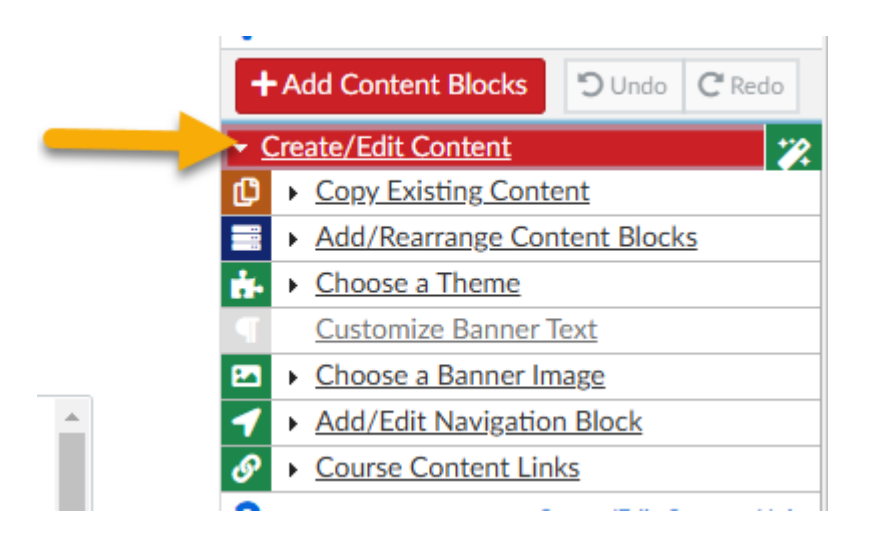

## **Create/Edit Content Options**

- 1. Copy Existing Content
- 2. Add/Rearrange Content Blocks
- 3. Choose a Theme
- 4. Customize Banner Text
- 5. Choose a Banner Image
- 6. Course Content Links

# Create/Edit Content > Choose a Theme

## **Choose the Theme First**

- Before you add content blocks, click on Create/Edit Content.
- Then, click on Choose a Theme and select a theme.
- You can add content blocks after you select the theme.
- There are themes for basic pages and front pages (home pages).

## Choose a Theme

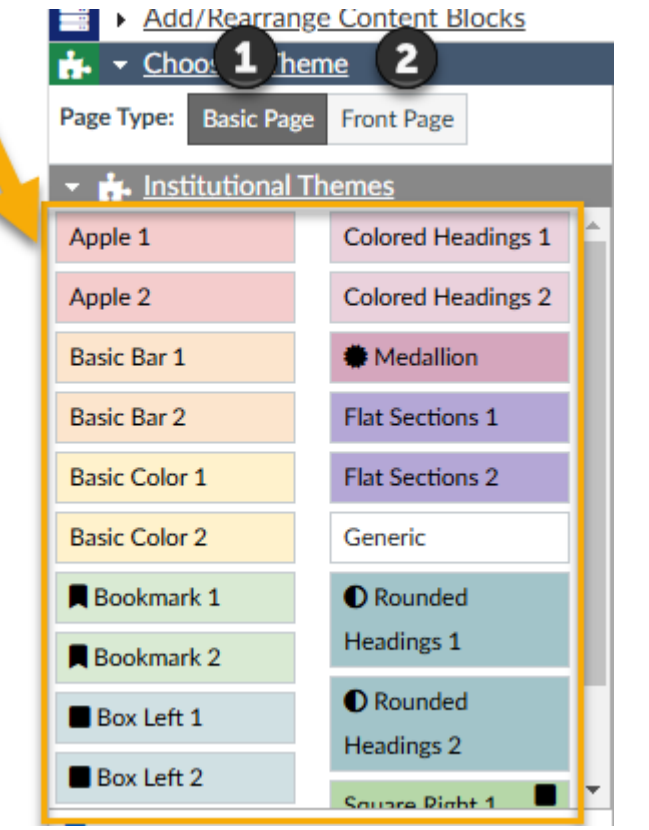

# Add Content Blocks

## **Add Content Blocks**

- Choose content blocks after you select your theme. (You can change your theme at any time.)
- There are several pre-set content blocks, but you can create unique ones.

## **Adding Content Blocks**

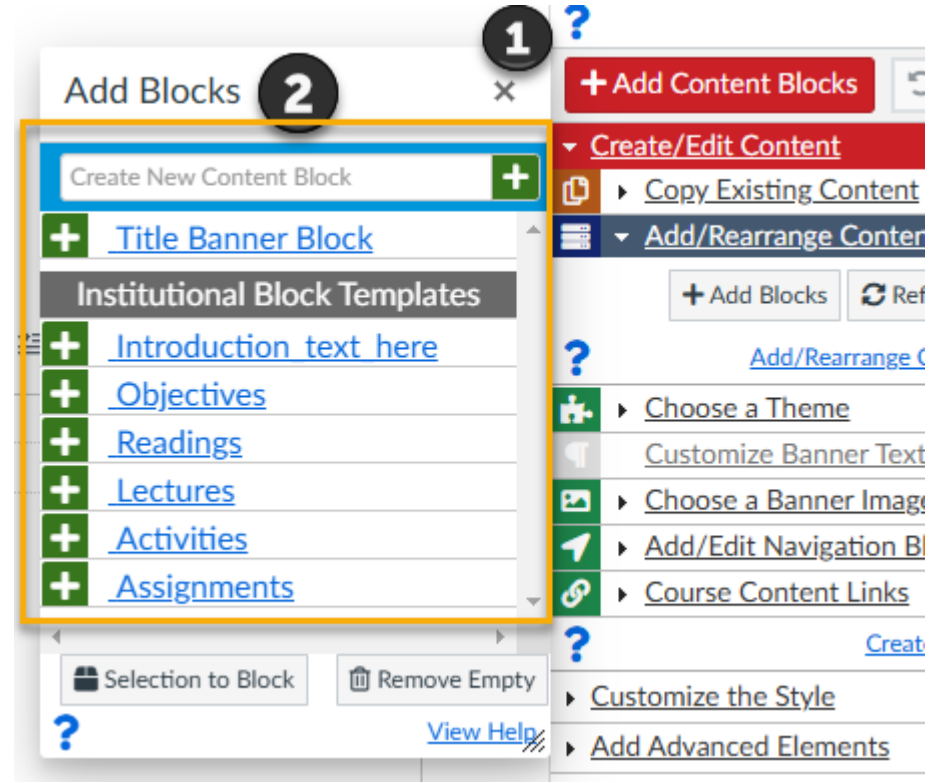

# Create/Edit Content > Add/Rearrange Content Blocks

#### **Add/Rearrange Content Blocks**

Ē

- After selecting your theme and content blocks, you can rearrange them (drag and drop) or delete them and add/change icons.
- 1 Add/Rearrange Content Blocks
- 2 Drag and Drop content blocks in different order
- 3 Click on the icon or blank square next to the content block title and add an icon or change one
- 4 Click on the "x" next to a content block title to delete it

#### **Adding/Rearranging Content Blocks**

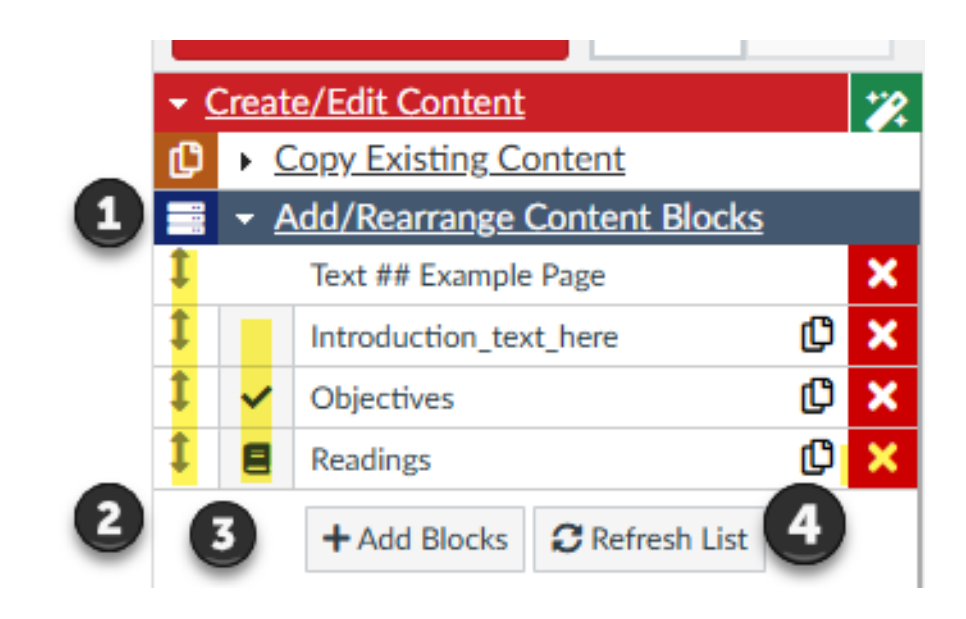

# Create/Edit Content > Add/Rearrange Content Blocks > Icons

## To add or change icons to a content block

- After you add a content block, click on Create/Edit Content Blocks
- Click on Add/Rearrange Content Blocks
- 1 Click on the blank box or icon next to the content block title
- 2 The Custom Icons popup box will appear
- 3 Search for Icons, OR

Ē

• 4 – Choose by category

#### Adding Icons

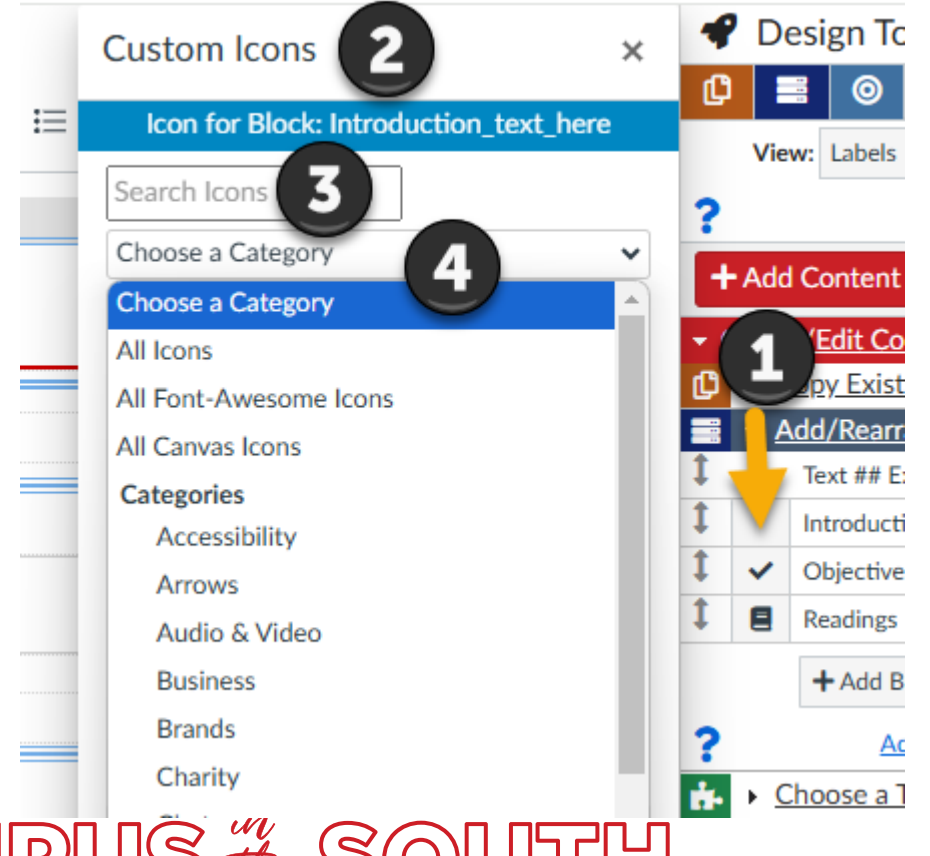

# Legacy DesignPLUS User Guide

**User Guide** 

• <u>https://cidilabs.instructure.com/courses/102/modules</u>

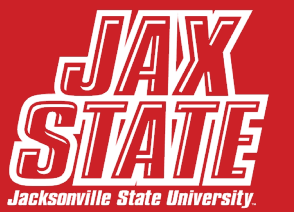

# Multi-Tool

## What is Multi-Tool?

- Multi-Tool is another "tool" that is packaged with DesignPLUS.
- Enable it by clicking on Settings > Navigation > Enable Multi-Tool > Save
- The first time you enable it you will be asked to authorize permission.
- We will focus on Template Builder.
- You can use Template Builder and Design Tools in conjunction.

## **Template Builder**

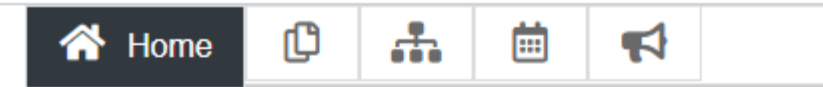

#### The Course Multi Tool provides access to a

Navigate to the various tools using the links at the top of the page

# Create a Home page, publish it and mark it as Create Template pages, assignments, discussi

Module Builder

# Multi-Tool

Ę

## What is Multi-Tool?

- 1 click on Template Builder
- 2 you can add templates for Assignments, Discussions, Pages, and Classic Quizzes

## **Template Builder**

| Template Builder 1 🖮 📢                                                                                                    |                              |  |  |  |  |
|----------------------------------------------------------------------------------------------------|------------------------------|--|--|--|--|
| Change Front Page:       BSN Home Page       Unset Front Page         Setting the Front Page will make sure the page is published and mark it as the Front Page.       Unset Front Page |                              |  |  |  |  |
| Edit Page Contents: Open Front Page for Editing A                                                                                                    |                              |  |  |  |  |
| A Your course is not set to use a content page as the Home Page.                                                                                                    |                              |  |  |  |  |
| Set Home link to show Front Page                                                                                                    |                              |  |  |  |  |
|                                                                                                    |                              |  |  |  |  |
| Templates                                                                                                    |                              |  |  |  |  |
| This tool will create content beginning with "[Template]", however, any content in your course can be used as a template when using the module builder.                                 |                              |  |  |  |  |
| Canvas has not yet provided a way for the Template Builder to create templates for New Quizzes.                                                                                         |                              |  |  |  |  |
| New Template                                                                                                    |                              |  |  |  |  |
| Assignment Title:                                                                                                    | + Create Template Assignment |  |  |  |  |
| Discussion Title:                                                                                                    | + Create Template Discussion |  |  |  |  |
| Page Title:                                                                                                    | + Create Template Page       |  |  |  |  |
| Classic Quiz Title:                                                                                                    | + Create Template Quiz       |  |  |  |  |

# Multi-Tool > Create an Overview Page Template

## **Create a Template Page**

• Click on Template Builder

Ę

- 1 Next to Page Title, type in the name of the template page. In the example, I have typed "Overview."
- 2 click on the +Create Template Page button

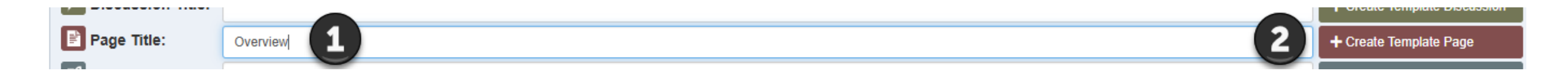

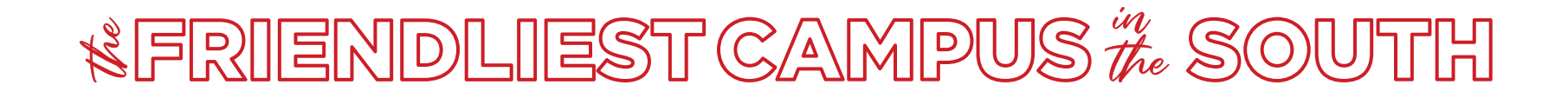

# Multi-Tool > Create an Overview Page Template

#### **Template Page**

Ę

- The template page will appear under "Existing Templates."
- In the example, [Template] Overview page has been created.
- Click on it to open it for editing.
- A blank Canvas page called [Template] Overview will load.
- Now, begin using Design Tools to add your page elements.

## **Template Page**

#### **Existing Templates**

Click any content template link below to open that content in a new tab for editing.

| Page [Template] Overview 🏞          |  |
|-------------------------------------|--|
| Page [Template] home page example 📌 |  |
| Page Concept Map Template 📌         |  |

# Multi-Tool > Create an Overview Page Template

### Now, use Design Tools

- 1. Click on the Design Tools launch button
- 2. Click on Create/Edit Content
- 3. First, select your theme.
- 4. Second, click on the +Add Content Blocks button.
- 5. Add your content blocks.
- 6. In the example, I added the objectives, readings, and assignments content blocks. I created my own introduction block to make the design consistent and add an icon.
- 7. Remember to save the page.

## **Overview Template Page Example**

 $12\mathsf{pt} \lor \mathsf{Paragraph} \lor | \mathbf{B} \ I \ \cup \ \mathbf{\Delta} \lor \ \mathbf{\mathscr{U}} \lor \ \mathsf{T}^2 \lor | \mathscr{O} \lor \ \mathbf{\mathscr{U}} \lor \ \mathbf{\mathfrak{U}} \lor \ \mathbf{\mathscr{U}} \lor | \mathbf{\mathfrak{L}} \bullet \ \mathbf{\mathfrak{V}} \lor | \equiv \lor \equiv \lor \equiv \lor | \vdots$ 

| SI Introduction                |  | <br> |  |
|--------------------------------|--|------|--|
| nsert content here.            |  |      |  |
| <ul> <li>Objectives</li> </ul> |  | <br> |  |
| 1. List_objectives             |  | <br> |  |
| Readings                       |  |      |  |
| 1. Reading_list                |  |      |  |
| Assignments                    |  |      |  |

# Add Template to a Canvas Page

#### **Create an Overview Page**

- Use the Overview Template page to create an Overview Page for Module 1 in your course.
- Go to the Modules page and create Module 1.
- 1 Click on Add and choose Page.
- 2 Select Create Page.
- 3 Name your page.
- 4 Click on the Add Item button.
- When you see it in the module, click on it to go to the page and click on the Edit button.

#### **Create Overview Page for Module 1**

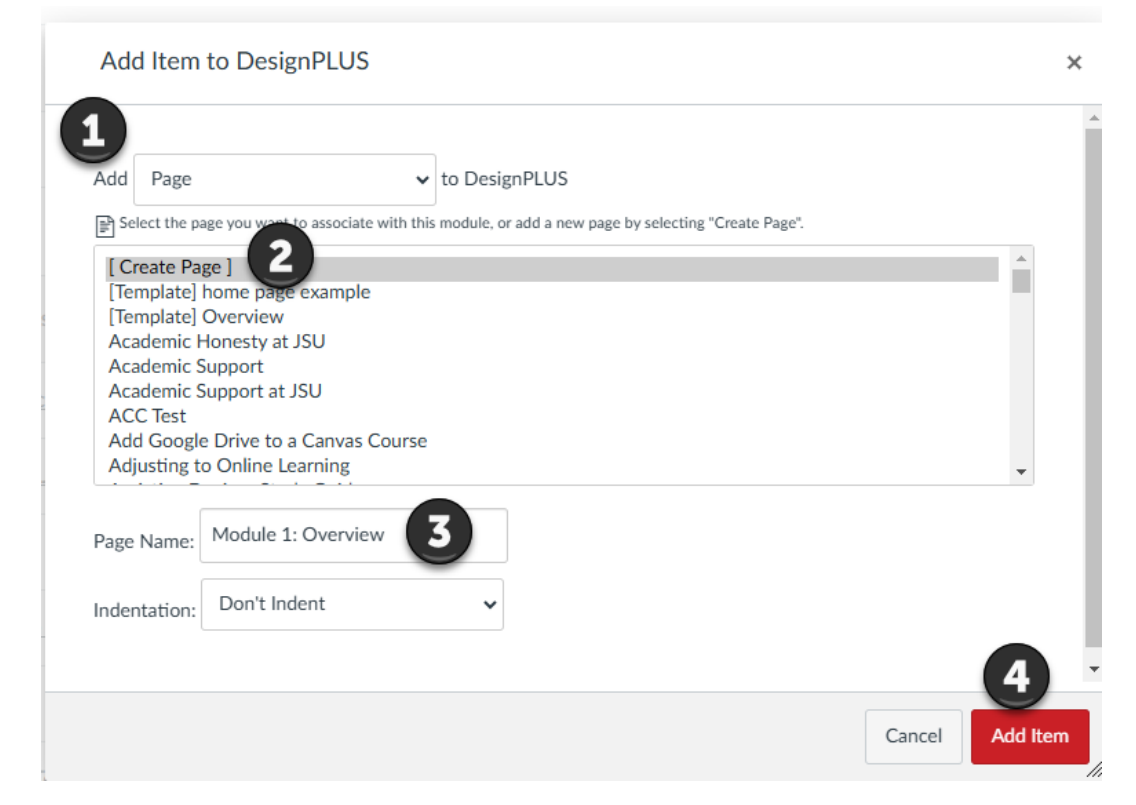

# Add Overview Template page to Module 1 Overview page

## Add the Template

Ę

- Click on the Edit button to edit the page.
- Click on the Design Tools launch button to open it.
- 1 Click on Create/Edit Content.
- 2 Click on Copy Existing Content.
- 3 Under Template Pages, click on Select a page.
- 4 Select the [Template] Overview page created earlier.
- The template will embed in the Module 1: Overview page.

## Insert template into the page

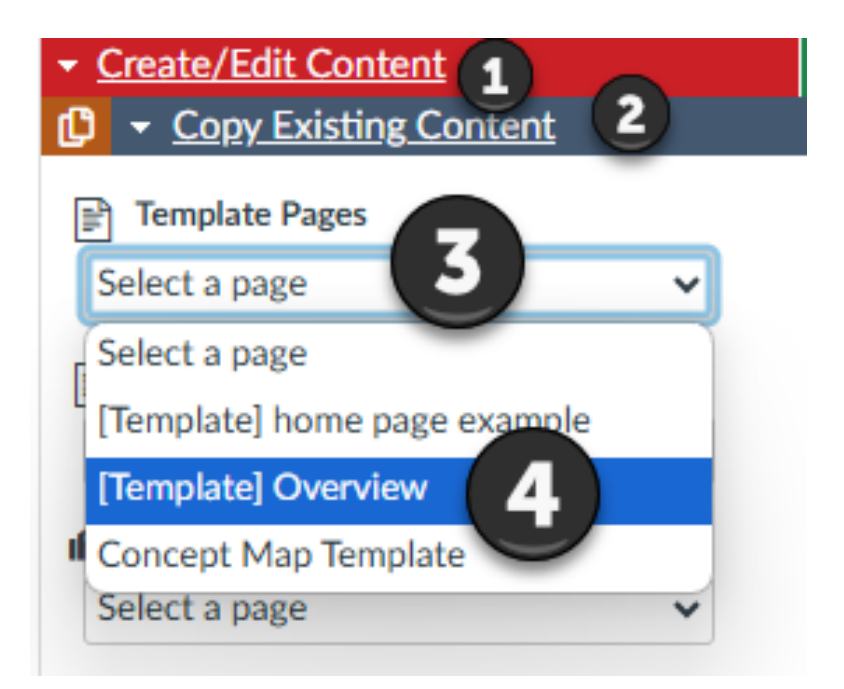

# Now, you can edit the page by adding Module 1 Overview content

#### **Add Your Content**

Ę

- Now, you can begin editing the Module 1: Overview page by adding Module 1 Overview information introduction, module objectives, course readings, and assignments.
- Repeat the process again when you want to create more module overview pages – Module 2: Overview, Module 3: Overview, etc.
- HOWEVER if you want to quickly create module overview pages for all of your modules BEFORE you add content, navigate to the Modules page and find the Module 1: Overview page. Click on the ellipsis next to it and select "Duplicate."
- "Duplicate" will allow you to quickly create duplicates of the page so that you can quickly edit each page to add the content for each module.

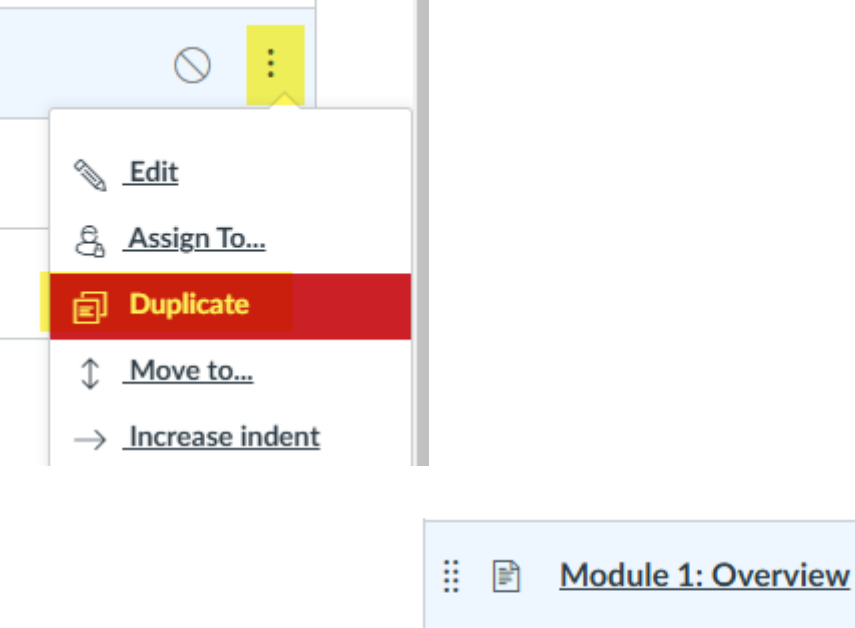

|    | 121 | Modulo 1. Overview Conv. |
|----|-----|--------------------------|
| •• | -   |                          |
|    |     |                          |

Module 1: Overview Copy 2

# Thank you for attending!

Online@JSU jsu.edu/online Email: <u>online@jsu.edu</u> Phone: 256-782-8172 Hours: Monday-Friday 8:00 am to 12:00 pm and 1:00 pm to 4:30 pm

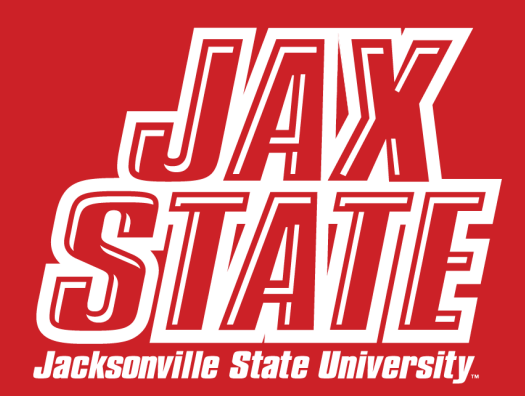